## スマートフォンを使って自分で申請できます

マイナンバーカードやマイナポイントの申請は、お手持ちのスマートフォンからも行うことができます。 窓口で申請する場合は混雑し、手続きに時間がかかることも多いですが、スマートフォンから申請すればご 自身の都合の良い時間に申請ができます。スマートフォンからの申請もぜひご利用ください。

マイナンバーカードのスマートフォンからの申請方法詳しい方法は総務省ホームページでご確認ください。

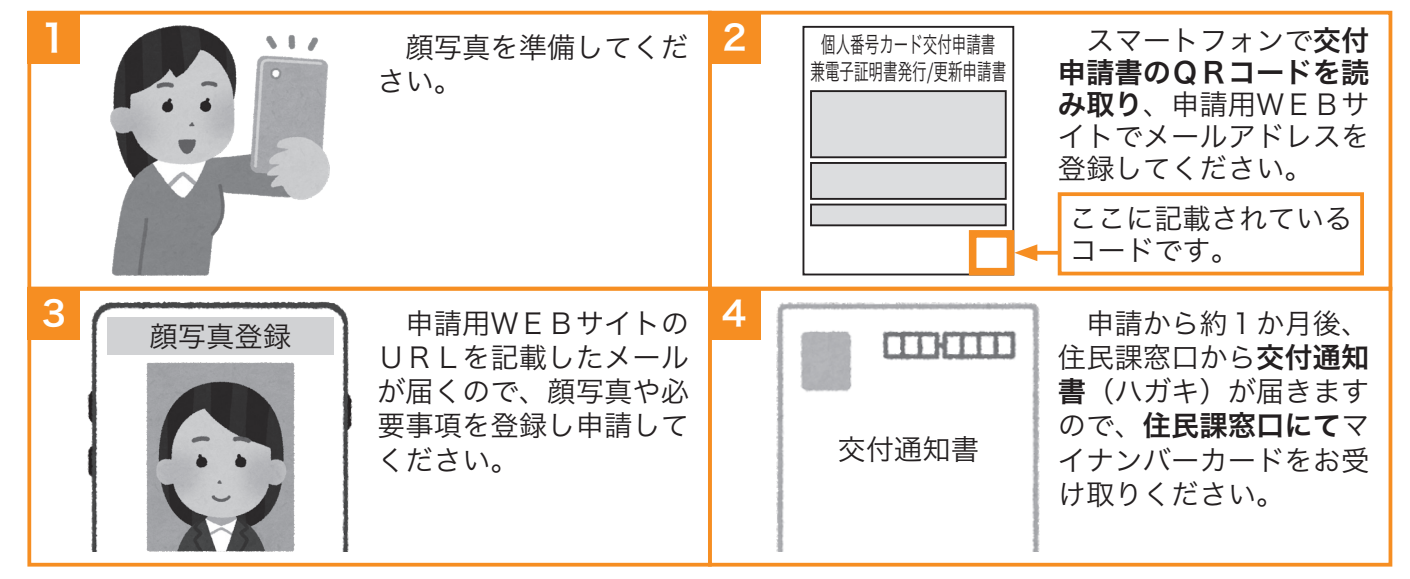

マイナポイントのスマートフォンからの申請方法

詳しい方法は総務省ホームページでご確認ください。

| マイナポイントアプリ<br>マイナポイントアプリ<br>レードし、アプ<br>リを起動し「申込む」を<br>選択してください。                                                                                             | 2<br>マイナンバーカードを<br>受け取った際に設定した<br>パスワード(数字4桁)<br>を入力し、スマートフォ<br>ンにマイナンバーカード<br>を読み込ませてください。                            |
|----------------------------------------------------------------------------------------------------|----------------------------------------------------------------------------------------------------|
| 3<br>キャンペーンを<br>選びます<br>マイナンバーカード新規取得<br>健康保険証としての利用申込み                                                                                                    | 4 受取り方を選びます<br>電子マネー<br>A社 B社 C社<br>マイナポイント事業に<br>参加している決済サービ<br>スの一覧が表示されるの<br>で、マイナポイントを受<br>け取る決済サービスを選<br>択してください。 |
| 5<br>決済サービスの情<br>報を入力します<br>決済サービスID<br>セキュリティコード<br>電話番号<br>第番号<br>第日に決済サービス<br>のID(必須)、セキュ<br>リティコード(必須)、<br>電話番号(下4桁)(任<br>意)を入力します。                     | 6<br>この内容で申し込みますか?<br>付与ポイント数<br>最大20,000                                                                              |
| <ul> <li>※決済サービスIDやセキュリティコードの項目<br/>は各決済サービスごとに異なります。</li> <li>※電話番号欄にご自身の電話番号下4桁を入力い<br/>ただくことで、マイナポイント申込状況などを<br/>コールセンターに確認することが可能になりま<br/>す。</li> </ul> | 申込む       マイナポイントの申請         キャンペーンについて知る       マイナポイントアプリを起         申込み状況を確認       動し「申込み状況を確認」を選択し、ログインしてください。       |